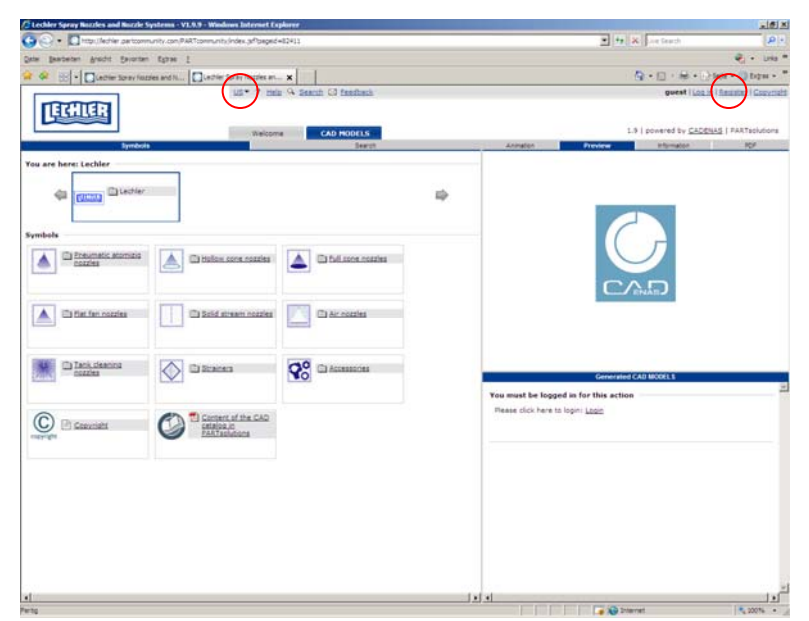

# USER GUIDE CADENAS PARTCOMMUNITY

## 1. Start PartCommunity

#### 1.1 Enter

http://lechler.partcommunity.com

- 1.2 Select language.
- 1.3 Click on "Register".

| Construction of the second second sec | nes Internet Explorer          |                                   |                                             | 101×                  |
|----------------------------------------------------------------------------------------------------|--------------------------------|-----------------------------------|---------------------------------------------|-----------------------|
| 🔆 🔄 🔹 🔲 http://kchier.pertcommunity.com/PARTcommunity                                                                                                    | index.phbegeid=64178           |                                   | • to X I we freach                          | 19+                   |
| Onte Bearbeiten gracht Savorten Egitze 1                                                                                                    |                                |                                   |                                             | E) - Line *           |
| 🛊 🏟 🚺 Lechler Spray Nuccles and Nuccle Systems - V1.9.9                                                                                                    |                                |                                   | B • □ · ₩ • □)                              | Seite - 🕖 Eugen - "   |
| TTTTTTTTTTTTTTTTTTTTTTTTTTTTTTTTTTTTTT                                                                                                    | us* 7 min 9 Search 63 feedback |                                   | guest i <u>Los in</u>                       | Receiver   Gooversett |
|                                                                                                    | Welcome CAD HODELS             |                                   | 1.9   powered by CADEN                      | AS   PARTsolutions    |
|                                                                                                    |                                | Register                          |                                             |                       |
|                                                                                                    | E-mail                         | t * [                             |                                             |                       |
|                                                                                                    | Confirm Ernel                  | n • [                             | 6                                           |                       |
|                                                                                                    | Usemente                       | n •                               |                                             |                       |
|                                                                                                    | Passadd                        | e • [                             | 19                                          |                       |
|                                                                                                    | Confirm passwort               | [                                 | 11                                          |                       |
|                                                                                                    | Company                        | n * [                             |                                             |                       |
|                                                                                                    | First Name                     | · · []                            | 61                                          |                       |
|                                                                                                    | Last Name                      | n * [                             |                                             |                       |
|                                                                                                    | Street                         | ei 🥐 [                            | 1                                           |                       |
|                                                                                                    | 214                            | P] * [                            |                                             |                       |
|                                                                                                    | City                           | et *                              |                                             |                       |
|                                                                                                    | Diate                          | e * []                            |                                             |                       |
|                                                                                                    | Phone                          | n * [                             |                                             |                       |
|                                                                                                    | Fai                            | s) = [                            |                                             |                       |
|                                                                                                    | Country                        | r: * [[ne country]                |                                             |                       |
|                                                                                                    | Language                       | e: = [English (English)           |                                             |                       |
|                                                                                                    | Performance                    | : * [Normal connection (DSL 1000) | 2                                           |                       |
|                                                                                                    |                                |                                   |                                             |                       |
|                                                                                                    |                                | 1                                 | rave read and accepted the scence agreement |                       |
|                                                                                                    |                                |                                   | Submit Reset Cancel                         |                       |
|                                                                                                    | * 1.0                          | guined fields                     | $\bigcirc$                                  |                       |

# 2. User registration

### You have to register once.

- **2.1** Fill in requested data.**2.2** Accept "license agreement".
- 2.3 Click on "Submit".

- **2.4** You will receive a message that an email was send to your email address.
  - **2.5** Open the email an click on the link.

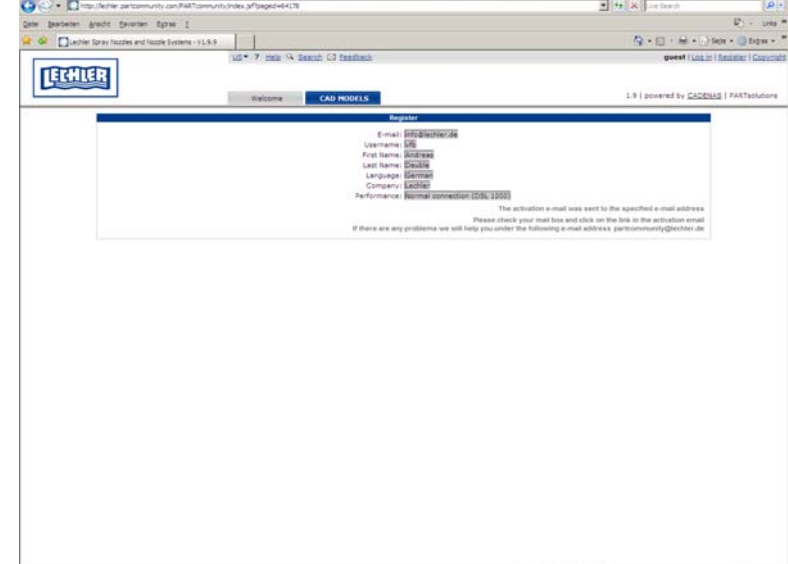

Titeret

\$ 200% ·

| Lechler Spray Notifes and Notife S                                         | ystems - V1.9.9 - Windows Internet E | spheree                                                                                                    |     |                           |                                                                                                    | 10 ×                |
|----------------------------------------------------------------------------|--------------------------------------|----------------------------------------------------------------------------------------------------|-----|---------------------------|----------------------------------------------------------------------------------------------------|---------------------|
| 🔆 😳 🔹 🖸 Inta-Ulechier pertoammunity.con PARToammunity.index.ph?paged=64995 |                                      |                                                                                                    |     | • + K - e feach           | 1914                                                                                                    |                     |
| te Besteten Andrit Severten                                                | Egras 1                              | 100 C                                                                                                    |     |                           |                                                                                                    | 🐑 🔹 Lista '         |
| 🔗 🗄 • 🔲 Lectier Spray feat                                                 | res and N Dustrier Spray Notzles an  | ×                                                                                                    |     |                           | 日・日・毎・13                                                                                                    | Seite - 🕖 Dayan - * |
|                                                                            | US* 7 m                              | in 94 Search Ci feadhach                                                                                                    |     |                           | guest Log in                                                                                                    | Anastar   Gazymah   |
| La carrai                                                                  |                                      |                                                                                                    |     |                           |                                                                                                    |                     |
|                                                                            | Welco                                | CAD HODELS                                                                                                    |     |                           | 1.9   powered by CADEN                                                                                           | AS   PARTsolutions  |
| Symbols                                                                    |                                      | Dearch                                                                                                    |     | Annaton                   | Previewa Information -                                                                                           | 104                 |
| u are here: Lechler                                                        |                                      |                                                                                                    |     |                           |                                                                                                    |                     |
| da lennen Eltecher                                                         |                                      |                                                                                                    | 124 |                           |                                                                                                    |                     |
| - Consid                                                                   |                                      |                                                                                                    |     |                           |                                                                                                    |                     |
| 322                                                                        |                                      |                                                                                                    |     |                           |                                                                                                    |                     |
| Imports                                                                    | ( protocol)                          | and the second second s |     |                           |                                                                                                    |                     |
| A Careeratic acomatic<br>notzles                                           | A Callan core rozzles                |                                                                                                    |     |                           |                                                                                                    |                     |
|                                                                            |                                      |                                                                                                    |     |                           | CAD                                                                                                    |                     |
| Constant                                                                   |                                      |                                                                                                    |     |                           | C PENARD                                                                                                    |                     |
| A Estiat fan nozzies                                                       | Dolid stream nozzles                 | C Air rotaties                                                                                                    |     |                           |                                                                                                    |                     |
|                                                                            |                                      |                                                                                                    |     |                           |                                                                                                    |                     |
| Target I                                                                   | langers .                            | 1                                                                                                    |     |                           |                                                                                                    |                     |
| Carla desora                                                               | C States                             | Accessions                                                                                                    |     | 0                         | Generaled CAD MODELS                                                                                             |                     |
|                                                                            | 1                                    | 1000 C                                                                                                    |     | You must be logged in f   | a this action                                                                                                    |                     |
| 0                                                                          |                                      |                                                                                                    |     | Rease click here to logar | Looin                                                                                                    |                     |
| C C Caexciant                                                              | Catalog.it                           |                                                                                                    |     | and the second second     |                                                                                                    |                     |
| 147-84                                                                     |                                      |                                                                                                    |     |                           |                                                                                                    |                     |
|                                                                            |                                      |                                                                                                    |     |                           |                                                                                                    |                     |
|                                                                            |                                      |                                                                                                    |     |                           |                                                                                                    |                     |
|                                                                            |                                      |                                                                                                    |     |                           |                                                                                                    |                     |
|                                                                            |                                      |                                                                                                    |     |                           |                                                                                                    |                     |
|                                                                            |                                      |                                                                                                    |     |                           |                                                                                                    |                     |
|                                                                            |                                      |                                                                                                    |     |                           |                                                                                                    |                     |
|                                                                            |                                      |                                                                                                    |     |                           |                                                                                                    |                     |
|                                                                            |                                      |                                                                                                    |     |                           |                                                                                                    |                     |
|                                                                            |                                      |                                                                                                    | 1.1 | •                         | and the second second second second second second second second second second second second second second second | ك ا                 |
| 14                                                                         |                                      |                                                                                                    |     |                           | A 2nternet                                                                                                    | \$ 200% ·           |

- **2.6** By following the link you will reach this page.
- 2.7 Click on "Login".

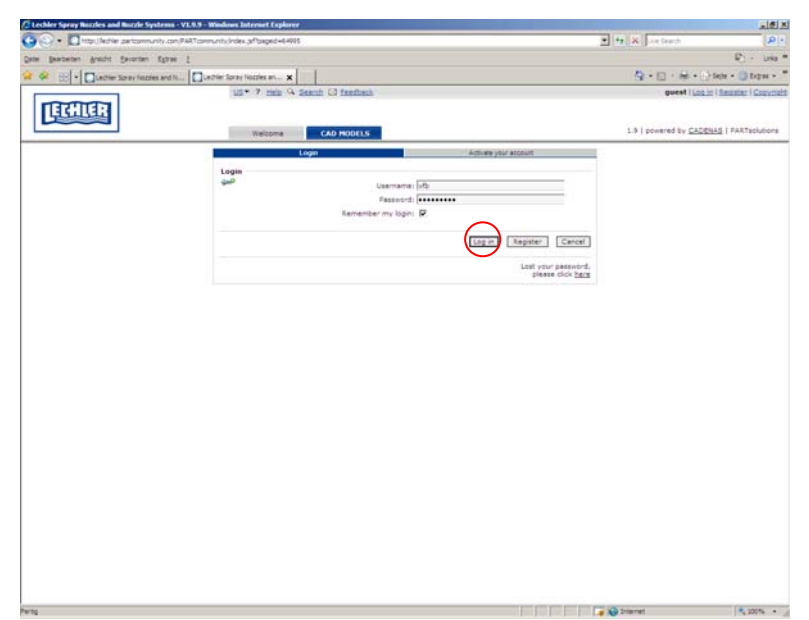

**2.8** Enter user name and password.**2.9** Click on "Login".

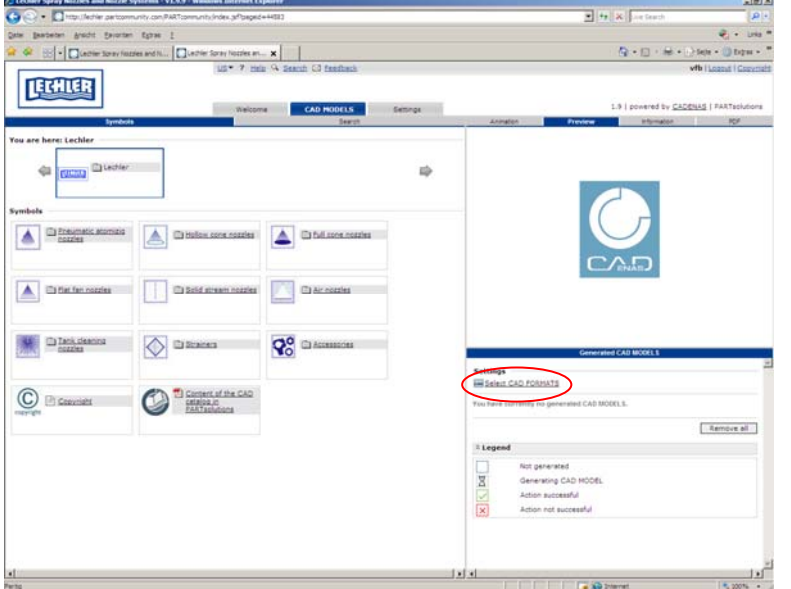

- 3. Setting CAD file format
- 3.1 Click on "Select CAD FORMATS".

| echler Spray Nutzles and Nutzle Systems - V2.9.9 - Windows Internet Explorer |                   |               |        |                   | -                            | -1£12              |
|------------------------------------------------------------------------------|-------------------|---------------|--------|-------------------|------------------------------|--------------------|
| The Index performants con PARTonnunity Index (ePpaged+H53)                   |                   |               | _      | 2 (+)             | A glove Search               | P                  |
| Bearbeiten Arecht Epicenten Egities 2                                        |                   |               |        |                   | _                            | C) - Leta *        |
| 🖗 🛞 - 🖸 Lechier Spray faczles and IL 🚺 Lechier Spray faczles an 🗙            |                   |               |        |                   | □·前·□·                       | (e + O Ddei + ,    |
| LECHLER                                                                      | and 12 familiants |               |        |                   | vfb                          | I Loand I Copyrigh |
| Walcome                                                                      | CAD HOOELS Settle | ngs           |        | =                 | #   powered by <u>CADENA</u> | E   PARTsolutions  |
| Settings                                                                     | formal Selection  | 941           |        | DXF/DV/G layer to | tions 2                      |                    |
| You can eatert 1 more formate.<br>you must choose a valid termat             |                   |               |        |                   |                              |                    |
| * Insert CAD MODEL direct into CAD 🖷                                         |                   | Selected Form | ats    |                   | Lengue al                    |                    |
| CAD MODEL for download                                                       |                   | Type 8        | format | Format category   | Actions                      |                    |
| = Send CAD HODEL via e-mail                                                  |                   |               |        |                   |                              |                    |
|                                                                              | 33                |               |        |                   |                              |                    |
|                                                                              |                   |               |        |                   |                              |                    |
|                                                                              |                   |               |        |                   |                              |                    |
|                                                                              |                   |               |        |                   |                              |                    |
|                                                                              |                   |               |        |                   |                              |                    |
|                                                                              |                   |               |        |                   |                              |                    |
|                                                                              |                   |               |        |                   |                              |                    |
|                                                                              |                   |               |        |                   |                              |                    |
|                                                                              |                   |               |        |                   |                              |                    |
|                                                                              |                   |               |        | East coole        | internet                     |                    |
|                                                                              |                   |               |        |                   |                              |                    |
|                                                                              |                   |               |        |                   |                              |                    |
|                                                                              |                   |               |        |                   |                              |                    |
|                                                                              |                   |               |        |                   |                              |                    |
|                                                                              |                   |               |        |                   |                              |                    |
|                                                                              |                   |               |        |                   |                              |                    |
|                                                                              |                   |               |        |                   |                              |                    |
|                                                                              |                   |               |        |                   |                              |                    |
|                                                                              |                   |               |        |                   |                              |                    |
|                                                                              |                   |               |        |                   |                              |                    |
|                                                                              |                   |               |        |                   | 200                          |                    |

Type Fr

32

.

×

Q-0-

Remove all

Save preferences Oose

Q 1+

1, 200% .

8 • Diete

T Insert CAD MODEL direct into

ad 🖬

R CAD HO

**LETCHILER** 

3.2 Click on "CAD MODEL for download".

3.3 In the left column "Neutral" select 3D format "STEPAP214b".This will be defined as standard format. If a customer needs another format, this can be selected individually per download.

- • × . . 4 B - D+ Q-D-#-LECHLER CAD II I Insert CAD HO Remove all I CAD I ib nts. 🕞 Dente 3.3 . -CAD HODEL via e-mail Save preferences Triarret 1 200% · /
- **3.4** Click on "save preferences"**3.5** Click on "Close"

The setting of the CAD format has to be done by the first registration only.

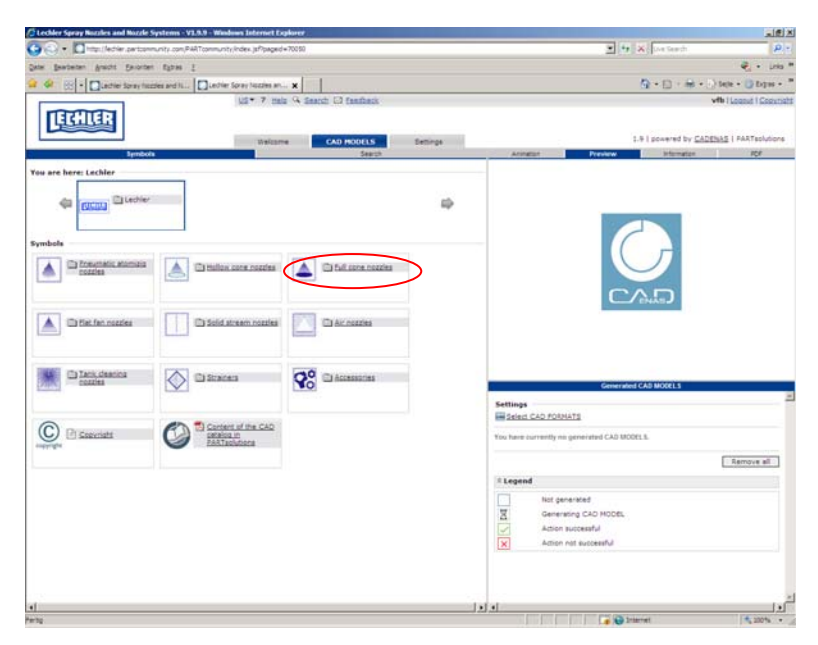

### 4. File download

**4.1** Select nozzle chapter (same system like Lechler print catalog).

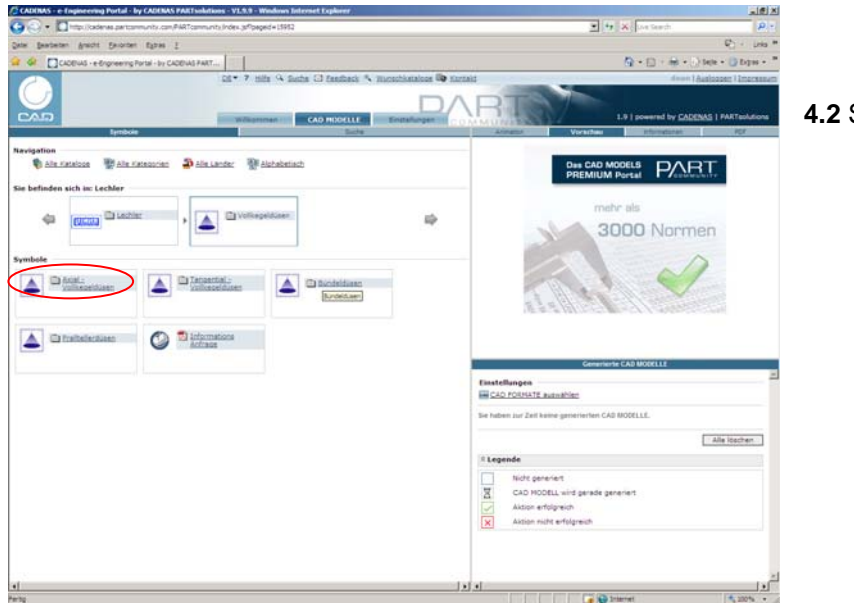

4.2 Select nozzle type.

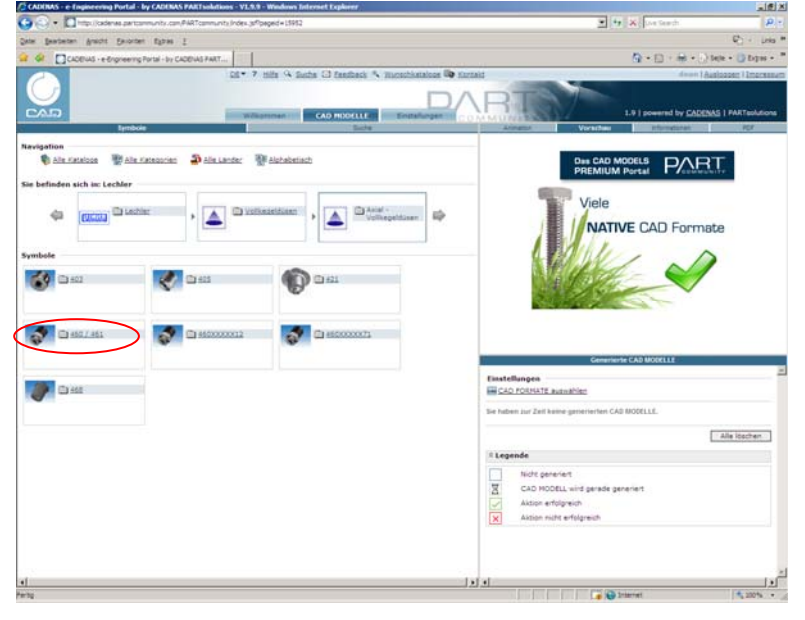

4.3 Select nozzle series.

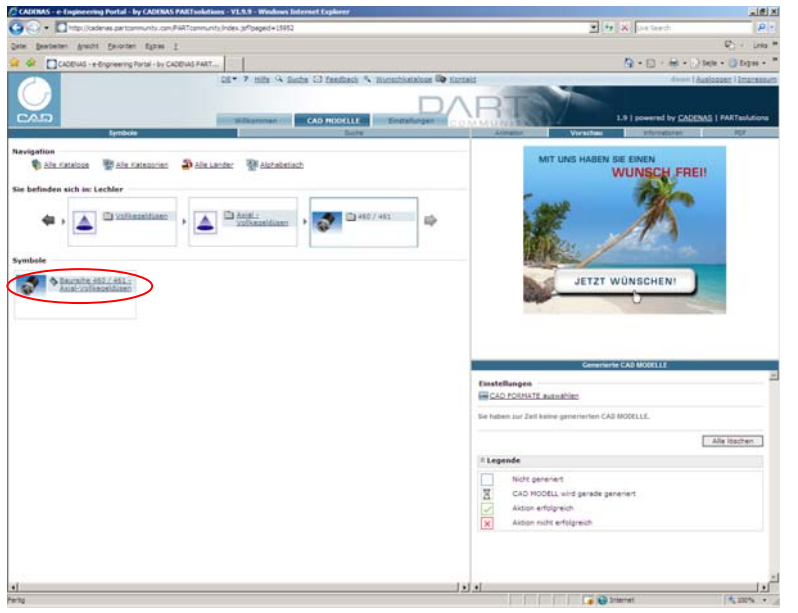

4.4 Click on nozzle series.

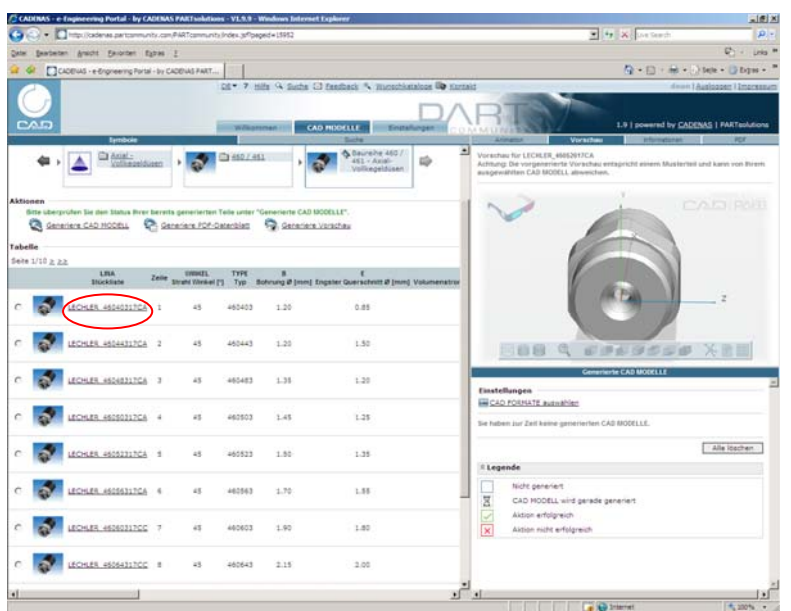

**4.5** Table with nozzle types will be shown.

If you click on the product no. technical information will be shown.

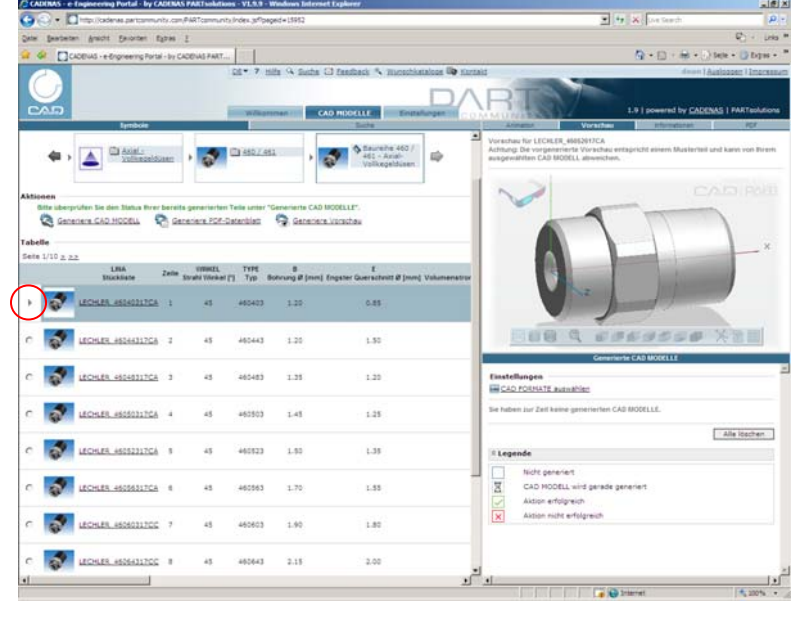

**4.6** Click on required nozzle type on the left side of the picture.

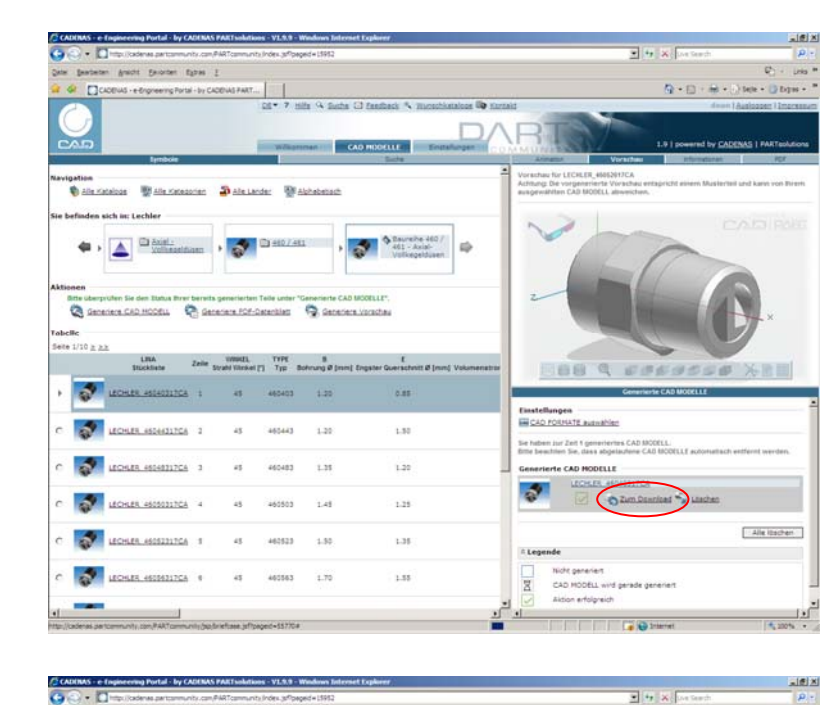

4

a

District

TEPAP2140

Detaillerungsgradt hoch Benehert ami 16.06.2010 Sprächet: Deutsch

Ca 😜 Internet

CAD MODELLE

A Baure

0.85

1.10

1.20

1.25

1.35

1.55

Alphabetrac

Areicht Envirten Egras I

🐑 Alle Kataloge 🛛 Alle Kategorien 🏼 🗿 Alle Lander

4 . 🛕 🗅 Axiel\_ Volkessidiaan . 😽 😂 880/-811

40317CA \$

1117CA 2 45 465443

CHLER 45048217CA 3

HLER 45050317CA 4

Bitte übergrühen Sie den Blatus Bitrer bereits gemerlerten Telle unter "Generlerte CAD MODELLI",

45

+5

2217GA 1 45

Zelle UMMEL TYPE B Strate Vitesel [7] Typ Bohrung @ (ren

460403

460483 1.35

460503 1.45

460523 1.50

1.20

1.7

befinden sich im Lechler

TECHER ASS

te 1/10 注注

1

2

I - e-Engrieering Portal

**4.7** CAD model will be generated.

Click on "Download".

4.8 Click on "Download".

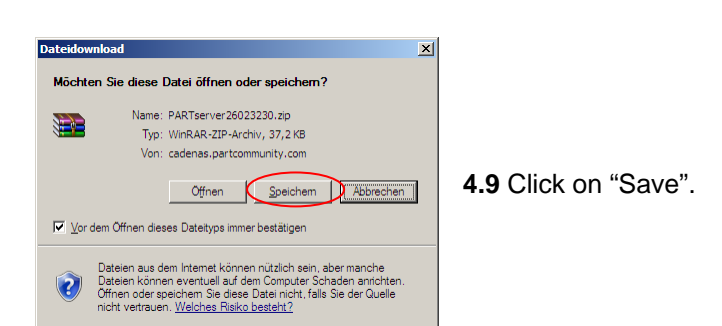

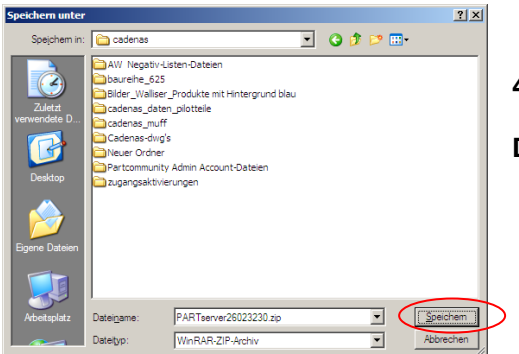

4.10 Select folder and clock on "Save".

E) - Loka

Diges -

Zurlick

1, 200% ·

Q-D-#-

Download is done.